## Click the 'Settings' icon

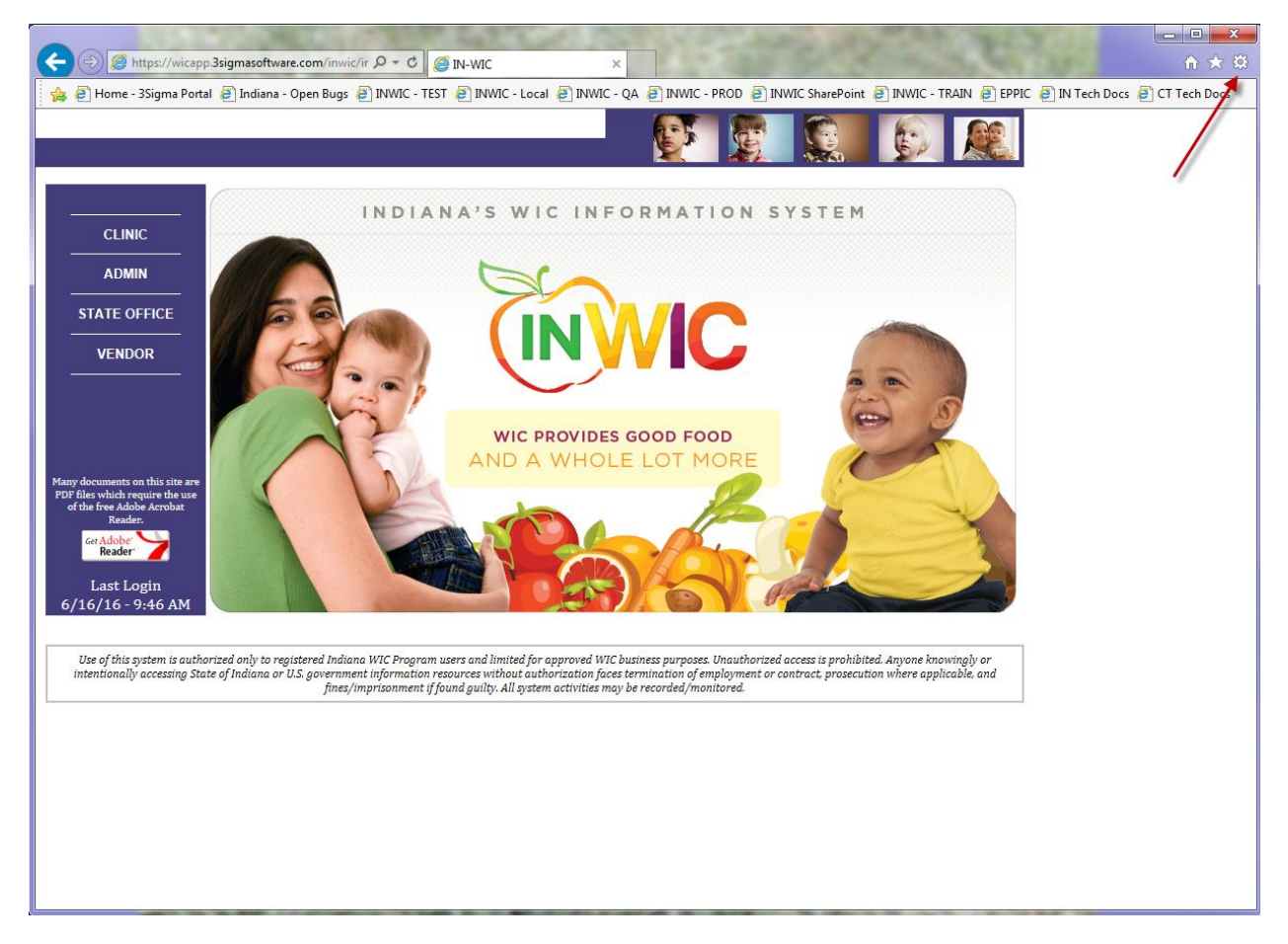

In the dropdown, click 'Compatibility View settings'

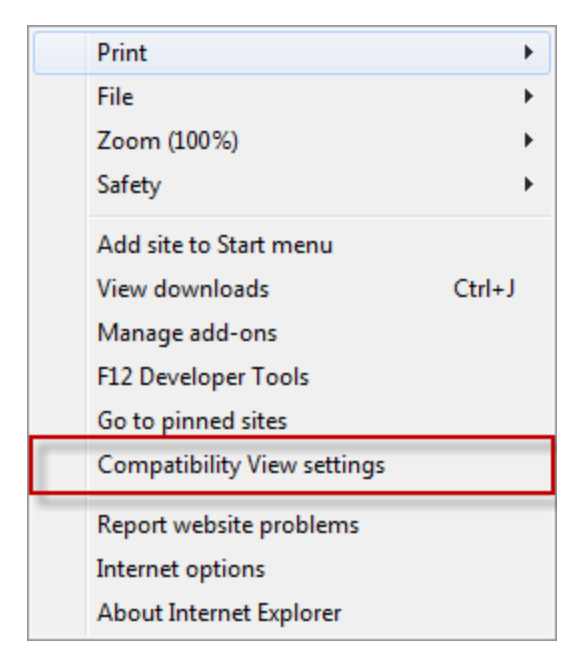

Make sure 'in.gov' is NOT in the list. If it is, select it and click the remove button Make sure 'Display intranet sites in Compatibility View' is unchecked

| Compatibility View Settings                        | <b></b>     |
|----------------------------------------------------|-------------|
| Change Compatibility View Settings                 |             |
| Add this website:                                  |             |
|                                                    | Add         |
| Websites you've added to Compatibility View:       |             |
|                                                    | Remove      |
| Display intranet sites in Compatibility View       |             |
| Learn more by reading the Internet Explorer privac | y statement |
|                                                    | Close       |